# **Κοινό online 3.1**

© 2008 Nokia. Με την επιφύλαξη παντός δικαιώματος.

Οι επωνυμίες Nokia, Nokia Connecting People και Nseries είναι εμπορικά σήματα ή σήματα κατατεθέντα της Nokia Corporation. Το Nokia tune είναι ηχητικό σήμα της Nokia Corporation. Οι ονομασίες άλλων προϊόντων και εταιρειών που αναφέρονται στο παρόν ενδέχεται να αποτελούν σήματα ή εμπορικές επωνυμίες των αντίστοιχων δικαιούχων τους.

Απαγορεύεται η αναπαραγωγή, μεταφορά, διανομή ή αποθήκευση τμήματος ή του συνόλου των περιεχομένων του παρόντος εγγράφου σε οποιαδήποτε μορφή χωρίς την προηγούμενη έγγραφη συναίνεση της Nokia.

Η Nokia ακολουθεί πολιτική συνεχούς ανάπτυξης των προϊόντων της. Η Nokia διατηρεί το δικαίωμα να επιφέρει αλλαγές και βελτιώσεις στα προϊόντα που περιγράφονται στο παρόν έγγραφο χωρίς προηγούμενη ειδοποίηση.

ΣΤΟ ΜΕΓΙΣΤΟ ΒΑΘΜΟ ΠΟΥ ΕΠΙΤΡΕΠΕΤΑΙ ΑΠΟ ΤΗΝ ΙΣΧΥΟΥΣΑ ΝΟΜΟΘΕΣΙΑ, ΣΕ ΚΑΜΙΑ ΠΕΡΙΠΤΩΣΗ ΔΕΝ ΕΥΘΥΝΕΤΑΙ Η ΝΟΚΙΑ Ή ΟΙ ΔΙΚΑΙΟΠΑΡΟΧΟΙ ΤΗΣ ΓΙΑ ΑΠΩΛΕΙΑ ΔΕΔΟΜΕΝΩΝ Ή ΕΙΣΟΔΗΜΑΤΟΣ Ή ΓΙΑ ΟΠΟΙΑΔΗΠΟΤΕ ΕΙΔΙΚΗ, ΑΠΟΘΕΤΙΚΗ, ΠΑΡΕΠΟΜΕΝΗ Ή ΕΜΜΕΣΗ ΖΗΜΙΑ ΤΥΧΟΝ ΠΡΟΚΛΗΘΕΙ ΜΕ ΟΠΟΙΟΝΔΗΠΟΤΕ ΤΡΟΠΟ.

ΤΟ ΠΕΡΙΕΧΟΜΕΝΟ ΤΟΥ ΠΑΡΟΝΤΟΣ ΕΓΓΡΑΦΟΥ ΠΑΡΕΧΕΤΑΙ «ΩΣ ΕΧΕΙ». ΕΚΤΟΣ ΤΩΝ ΠΕΡΙΠΤΩΣΕΩΝ ΠΟΥ ΠΡΟΒΛΕΠΟΝΤΑΙ ΑΠΟ ΤΗΝ ΙΣΧΥΟΥΣΑ ΤΟΠΙΚΗ ΝΟΜΟΘΕΣΙΑ, ΔΕΝ ΠΑΡΕΧΟΝΤΑΙ ΟΠΟΙΕΣΔΗΠΟΤΕ ΕΓΓΥΗΣΕΙΣ, ΕΙΤΕ ΡΗΤΕΣ ΕΙΤΕ ΣΙΩΠΗΡΕΣ, ΣΥΜΠΕΡΙΛΑΜΒΑΝΟΜΕΝΩΝ, ΕΝΔΕΙΚΤΙΚΑ, ΤΩΝ ΣΙΩΠΗΡΩΝ ΕΓΓΥΗΣΕΩΝ ΠΕΡΙ ΕΜΠΟΡΕΥΣΙΜΟΤΗΤΑΣ ΚΑΙ ΚΑΤΑΛΛΗΛΟΤΗΤΑΣ, ΟΣΟΝ ΑΦΟΡΑ ΤΗΝ ΑΚΡΙΒΕΙΑ, ΤΗΝ ΑΞΙΟΠΙΣΤΙΑ Ή ΤΟ ΠΕΡΙΕΧΟΜΕΝΟ ΤΟΥ ΠΑΡΟΝΤΟΣ ΕΓΓΡΑΦΟΥ. Η ΝΟΚΙΑ ΔΙΑΤΗΡΕΙ ΤΟ ΔΙΚΑΙΩΜΑ ΝΑ ΤΡΟΠΟΠΟΙΗΣΕΙ ΤΟ ΠΑΡΟΝ ΕΓΓΡΑΦΟ Ή ΝΑ ΤΟ ΑΠΟΣΥΡΕΙ ΑΝΑ ΠΑΣΑ ΣΤΙΓΜΗ ΧΩΡΙΣ ΠΡΟΗΓΟΥΜΕΝΗ ΕΙΔΟΠΟΙΗΣΗ.

Οι εφαρμογές τρίτων που παρέχονται με τη συσκευή ενδέχεται να έχουν δημιουργηθεί και να αποτελούν ιδιοκτησία ατόμων ή φορέων που δεν ελέγχονται ή δεν σχετίζονται με την Nokia. Η Nokia δεν κατέχει τα πνευματικά δικαιώματα των εφαρμογών τρίτων. Συνεπώς, η Nokia δεν ευθύνεται για την υποστήριξη τελικού χρήστη, για τη λειτουργικότητα αυτών των εφαρμογών ή για τις πληροφορίες που παρουσιάζονται στις εφαρμογές ή σε αυτά τα υλικά. Η Nokia δεν παρέχει καμία εγγύηση για τις εφαρμογές τρίτων. ΧΗΣΙΜΟΠΟΙΩΝΤΑΣ ΤΙΣ ΕΦΑΡΜΟΓΕΣ ΑΝΑΓΝΩΡΙΖΕΤΕ ΟΤΙ ΟΙ ΕΦΑΡΜΟΓΕΣ ΠΑΡΕΧΟΝΤΑΙ "ΩΣ ΕΧΟΥΝ" ΧΩΡΙΣ ΟΠΟΙΑΔΗΠΟΤΕ ΕΓΓΥΗΣΗ, ΕΙΤΕ ΡΗΤΗ ΕΙΤΕ ΣΙΩΠΗΡΗ, ΚΑΙ ΣΤΟ ΜΕΓΙΣΤΟ ΒΑΘΜΟ ΠΟΥ ΕΠΙΤΡΕΠΕΤΑΙ ΑΠΟ ΤΗΝ ΙΣΧΥΟΥΣΑ ΝΟΜΟΘΕΣΙΑ. ΕΠΙΣΗΣ ΑΝΑΓΝΩΡΙΖΕΤΕ ΟΤΙ ΟΥΤΕ Η ΝΟΚΙΑ ΟΥΤΕ ΟΙ ΕΛΕΓΧΟΜΕΝΕΣ ΑΠΟ ΑΥΤΗΝ ΕΤΑΙΡΕΙΣ ΠΑΡΕΧΟΥΝ ΚΑΜΙΑ ΥΠΟΣΧΕΣΗ Ή ΕΓΓΥΗΣΗ, ΡΗΤΗ Η ΣΙΩΠΗΡΗ, ΣΥΜΠΕΡΙΛΑΜΒΑΝΟΜΕΝΩΝ, ΕΝΔΕΙΚΙΤΚΑ, ΤΩΝ ΕΓΥΗΣΕΩΝ ΠΕΡΙ ΤΙΤΛΟΥ, ΕΜΠΟΡΕΥΣΙΜΟΤΗΤΑΣ ΤΙΑ ΚΑΛΛΗΛΟΤΗΤΑΣ ΓΙΑ ΣΥΓΚΕΚΡΙΜΕΝΟ ΣΚΟΙΟ Ή ΟΤΙ ΟΙ ΕΦΑΡΜΟΓΕΣ ΔΕ ΘΑ ΠΑΡΑΒΙΑΣΟΥΝ ΤΑ ΔΙΓΛΩΜΑΤΑ ΕΥΡΕΣΙΤΕΝΙΑΣ, ΤΑ ΠΝΕΥΜΑΤΙΚΑ ΔΙΚΑΙΩΜΑΤΑ, ΤΑ ΕΜΠΟΡΙΚΑ ΣΗΜΑΤΑ ΤΗ ΑΛΛΑ ΔΙΚΑΙΩΜΑΤΑ ΤΡΙΤΩΝ.

Η συσκευή σας ενδέχεται να έχει προεγκατεστημένους σελιδοδείκτες και συνδέσμους για δικτυακούς τόπους τρίτων. Επίσης έχετε και εσείς πρόσβαση σε ιστοσελίδες τρίτων μέσω της συσκευής σας. Οι ιστοσελίδες τρίτων δεν ελέγχονται από τη Nokia και η Nokia δεν υποστηρίζει ούτε φέρει ευθύνη για αυτές. Εάν αποφασίσετε να επισκεφτείτε αυτές τις ιστοσελίδες θα πρέπει να λάβετε προφυλάξεις όσον αφορά στην ασφάλεια ή στο περιεχόμενο.

Η διαθεσιμότητα συγκεκριμένων προϊόντων, εφαρμογών και υπηρεσιών για αυτά τα προϊόντα ενδέχεται να ποικίλλει ανά περιοχή. Επικοινωνήστε με τον αντιπρόσωπο της Nokia στην περιοχή σας για λεπτομέρειες και τη διαθεσιμότητα των επιλογών γλώσσας.

Ορισμένες λειτουργίες και χαρακτηριστικά εξαρτώνται από την κάρτα SIM και/ή το δίκτυο, από το MMS, ή από τη συμβατότητα των συσκευών και από τις μορφές περιεχομένου που υποστηρίζονται. Ορισμένες υπηρεσίες παρέχονται με ξεχωριστή χρέωση.

Υπάρχουν ορισμένες εικόνες, μουσική και άλλοι τύποι περιεχομένου που ενδέχεται να προστατεύονται από δικαιώματα πνευματικής ιδιοκτησίας και να μην επιτρέπεται η αντιγραφή, η τροποποίηση ή η μεταφορά τους.

Ανατρέξτε στον οδηγό χρήσης για άλλες σημαντικές πληροφορίες σχετικά με τη συσκευή σας.

Τεύχος 1

# Περιεχόμενα

| Koɪvó online                             | 4 |
|------------------------------------------|---|
| Ξεκινώντας                               | 4 |
| Αποστολή αρχείων multimedia              | 4 |
| Άνοιγμα υπηρεσίας με σύνδεση             | 5 |
| Ρυθμίσεις κοινού online                  | 5 |
| Οι λογαριασμοί μου                       | 5 |
| Ρυθμίσεις εφαρμογής κοινού online        | 6 |
| Ρυθμίσεις για προχωρημένους για το Κοινό |   |
| online                                   | 6 |
| Φορείς παροχής υπηρεσιών                 | 7 |

# **Κοινό online**

Είναι δυνατή η κοινή χρήση των εικόνων σας και των κλιπ βίντεο σε συμβατά άλμπουμ και weblog με σύνδεση ή σε άλλες συμβατές υπηρεσίες κοινής χρήσης με σύνδεση στον Ιστό. Μπορείτε να αποστείλετε περιεχόμενο, να αποθηκεύσετε ημιτελείς δημοσιεύσεις ως προσχέδια και να συνεχίσετε αργότερα και να προβάλετε το περιεχόμενο των άλμπουμ. Οι τύποι περιεχομένου που υποστηρίζονται ενδέχεται να διαφέρουν ανάλογα με το φορέα παροχής υπηρεσιών.

## Ξεκινώντας

4

Πρέπει να εγγραφείτε στην υπηρεσία με ένα φορέα παροχής υπηρεσιών κοινής χρήσης εικόνων με σύνδεση. Συνήθως, μπορείτε να εγγραφείτε στην υπηρεσία, στην ιστοσελίδα του φορέα παροχής υπηρεσιών. Επικοινωνήστε με το φορέα παροχής υπηρεσιών για λεπτομέρειες σχετικά με την εγγραφή στην υπηρεσία. Για περισσότερες πληροφορίες για τους συμβατούς φορείς παροχής υπηρεσιών, επισκεφθείτε τη διεύθυνση www.nokia.com/support.

Όταν ανοίξετε την υπηρεσία για πρώτη φορά στην εφαρμογή Κοινό online, θα σας ζητηθεί να

δημιουργήσετε ένα νέο λογαριασμό και να ορίσετε το όνομα χρήστη και τον κωδικό πρόσβασης για τον συγκεκριμένο λογαριασμό. Για να πραγματοποιήσετε αργότερα πρόσβαση στις ρυθμίσεις λογαριασμού, επιλέξτε Επιλογές > Ρυθμίσεις.

### Αποστολή αρχείων multimedia

Στην εφαρμογή Photos, επιλέξτε Δημιουργ/νες, τα αρχεία που θέλετε να στείλετε και Επιλογές > Αποστολή > Δημοσίευση στον Ιστό. Μπορείτε επίσης να πραγματοποιήσετε πρόσβαση στις υπηρεσίες με σύνδεση από την κύρια κάμερα.

Για να δημιουργήσετε ένα νέο λογαριασμό για μια υπηρεσία, επιλέξτε Κοινό online, μια υπηρεσία και Επιλογές > Προσθήκη νέου λογαρ..

Όταν επιλέγετε μια υπηρεσία, μπορείτε να ανοίξετε και να προβάλετε τις επιλεγμένες εικόνες και κλιπ βίντεο, να αλλάξετε την οργάνωσή τους, να τους προσθέσετε κείμενο ή να προσθέσετε νέα αρχεία στην υπηρεσία. Για να συνδεθείτε με την υπηρεσία και να αποστείλετε τα αρχεία στον Ιστό, πατήστε Επιλογές > Δημοσίευση στον Ιστό ή πατήστε το πλήκτρο κλήσης.

Για να ακυρώσετε τη διαδικασία αποστολής στον Ιστό και να αποθηκεύσετε τη δημοσίευση που έχετε δημιουργήσει ως προσχέδιο, επιλέξτε Πίσω ή Ακύρωση > Αποθήκ. ως προχείρου.

### Άνοιγμα υπηρεσίας με σύνδεση

Για να προβάλετε απεσταλμένες εικόνες και κλιπ βίντεο στις υπηρεσίες με σύνδεση, καθώς και προσχέδια και απεσταλμένες καταχωρήσεις στη συσκευή σας, επιλέξτε Δημιουργ/νες > Επιλογές > Άνοιγμα υπηρεσίας. Εάν δημιουργήσετε ένα νέο λογαριασμό χωρίς σύνδεση ή τροποποιήσετε τις ρυθμίσεις ενός λογαριασμού ή μιας υπηρεσίας μέσω ενός προγράμματος περιήγησης Ιστού σε έναν συμβατό υπολογιστή, για να ενημερώσετε τη λίστα υπηρεσιών στη συσκευή σας, επιλέξτε Επιλογές > Ανάκτηση υπηρεσιών και μια υπηρεσία.

Αφού ανοίξετε μια υπηρεσία, επιλέξτε ένα από τα ακόλουθα:

 Άν. σε περιήγηση Ιστού — για να συνδεθείτε με την επιλεγμένη υπηρεσία και να προβάλετε τα απεσταλμένα άλμπουμ και τα προσχέδια άλμπουμ στο πρόγραμμα περιήγησης στον Ιστό. Η προβολή ενδέχεται να διαφέρει ανάλογα με τον φορέα παροχής υπηρεσιών.

- Πρόχειρα για να προβάλετε και να επεξεργαστείτε τα προσχέδια καταχωρήσεων και να τα στείλετε στον Ιστό
- Πρόσφατες δημ/σεις για να προβάλετε τις 20 τελευταίες καταχωρήσεις που δημιουργήθηκαν μέσω της συσκευής σας
- Νέα δημοσίευση για να δημιουργήσετε μια καινούρια καταχώριση

Οι διαθέσιμες επιλογές ενδέχεται να διαφέρουν ανάλογα με τον φορέα παροχής υπηρεσιών.

## Ρυθμίσεις κοινού online

Για να επεξεργαστείτε τις ρυθμίσεις των λογαριασμών σας στο Κοινό online, από την εφαρμογή Κοινό online, επιλέξτε Άνοιγμα υπηρεσίας > Επιλογές > Ρυθμίσεις, μεταβείτε στις ρυθμίσεις που επιθυμείτε να επεξεργαστείτε και πατήστε το πλήκτρο κύλισης.

### Οι λογαριασμοί μου

Στην περιοχή Οι λογαριασμοί μου, μπορείτε να δημιουργήσετε νέους λογαριασμούς ή να επεξεργαστείτε υπάρχοντες λογαριασμούς. Για να δημιουργήσετε ένα νέο λογαριασμό, πατήστε Επιλογές > Προσθήκη νέου λογαρ..

Για να επεξεργαστείτε έναν υπάρχοντα λογαριασμό, επιλέξτε ένα λογαριασμό και Επιλογές > Επεξεργασία.

Ορίστε μία από τις ακόλουθες επιλογές:

- Όνομα λογαριασμού για να εισάγετε ένα όνομα για το λογαριασμό
- Παροχέας υπηρεσιών για να επιλέξετε το φορέα παροχής υπηρεσιών. Δεν μπορείτε να αλλάξετε το φορέα παροχής υπηρεσιών για έναν υπάρχοντα λογαριασμό, πρέπει να δημιουργήσετε ένα νέο λογαριασμό για τον νέο φορέα παροχής υπηρεσιών. Εάν διαγράψετε ένα λογαριασμό στην περιοχή Οι λογαριασμοί μου, οι υπηρεσίες που σχετίζονται με το λογαριασμό διαγράφονται επίσης από τη συσκευή σας, περιλαμβανομένων των απεσταλμένων στοιχείων για την υπηρεσία.
- Όνομα χρήστη για να πληκτρολογήσετε το όνομα χρήστη που δημιουργήσατε για το λογαριασμό σας όταν εγγραφήκατε στην υπηρεσία με σύνδεση
- Κωδικός πρόσβασης για να πληκτρολογήσετε τον κωδικό πρόσβασης που δημιουργήσατε για το λογαριασμό σας όταν εγγραφήκατε στην υπηρεσία με σύνδεση

 Μέγεθος εικόνας δημ/σης — για να επιλέξετε το μέγεθος με το οποίο αποστέλλονται οι εικόνες στην υπηρεσία

#### Ρυθμίσεις εφαρμογής κοινού online

Επιλέξτε Κοινό online, μια υπηρεσία, Επιλογές > Ρυθμίσεις > Ρυθμίσεις εφαρμογής και από τα ακόλουθα:

- Μέγεθος εμφαν. εικόνας για να επιλέξετε το μέγεθος με το οποίο εμφανίζεται η εικόνα στην οθόνη της συσκευής σας. Αυτή η ρύθμιση δεν επηρεάζει το μέγεθος αποστολής της εικόνας.
- Μέγεθος εμφαν. κειμένου για να επιλέξετε το μέγεθος της γραμματοσειράς για το κείμενό σας.

#### Ρυθμίσεις για προχωρημένους για το Κοινό online

Για να αλλάξετε το σημείο πρόσβασης που χρησιμοποιείται για τη σύνδεση στην υπηρεσία με σύνδεση, επιλέξτε Κοινό online, μια υπηρεσία και Επιλογές > Ρυθμίσεις > Έμπειρος > Προεπιλ. σημ. πρόσβασης.

### Φορείς παροχής υπηρεσιών

Για να προβάλετε ή να επεξεργαστείτε ρυθμίσεις των φορέων παροχής υπηρεσιών, να προσθέσετε έναν νέο φορέα παροχής υπηρεσιών ή να προβάλετε λεπτομέρειες ενός φορέα παροχής υπηρεσιών, επιλέξτε **Παροχείς υπηρεσιών**. Αν αλλάξετε φορέα παροχής υπηρεσιών, χάνονται όλες οι πληροφορίες λογαριασμού για τον προηγούμενο φορέα παροχής υπηρεσιών. Δεν μπορείτε να αλλάξετε τις ρυθμίσεις προκαθορισμένων φορέων παροχής υπηρεσιών.